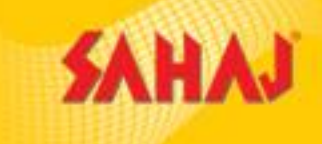

# <u>Tech Mahinda E-Learning</u> <u>Courses- Sahaj Retail Ltd</u>

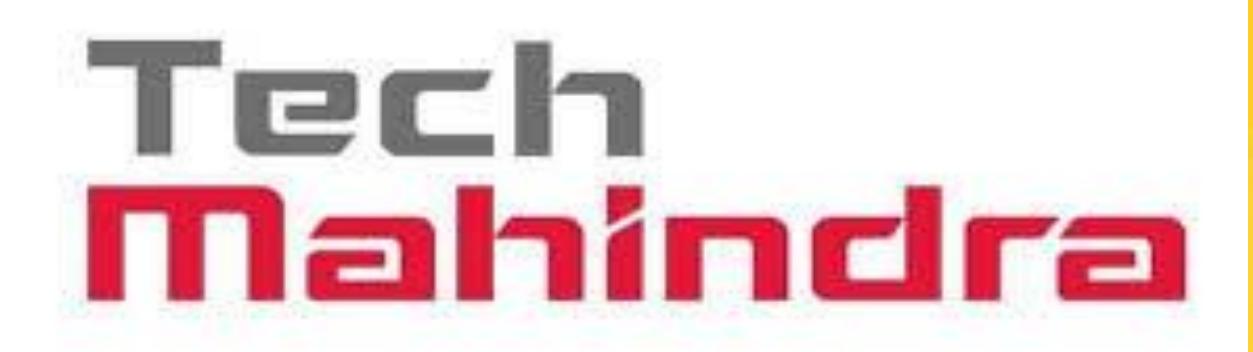

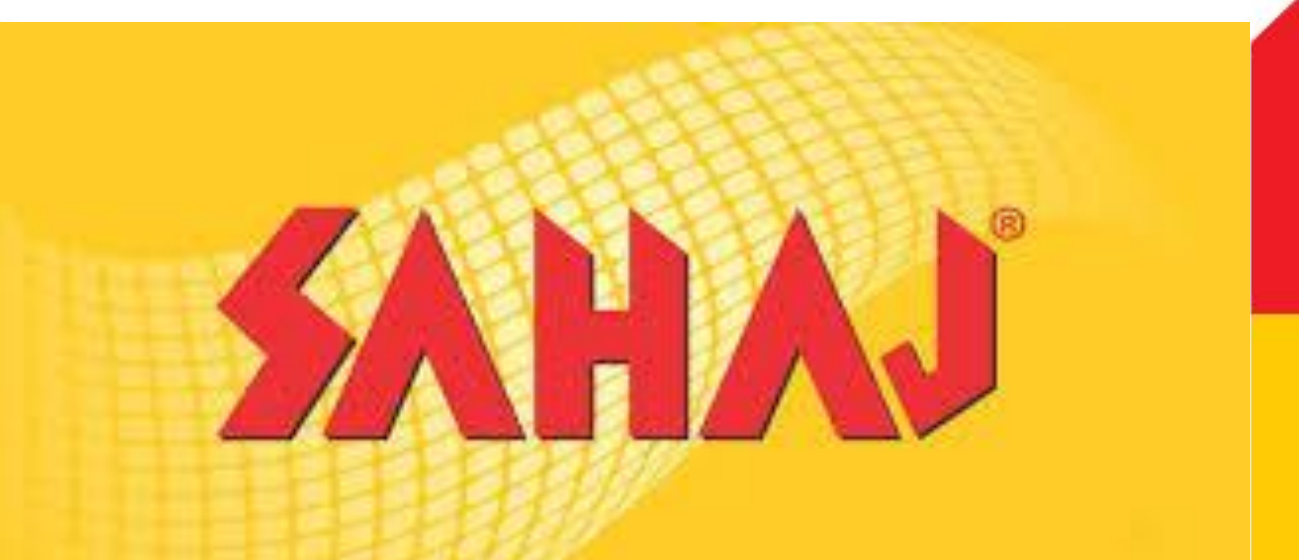

## **PORTAL WALK-THROUGH**

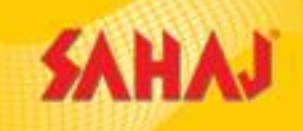

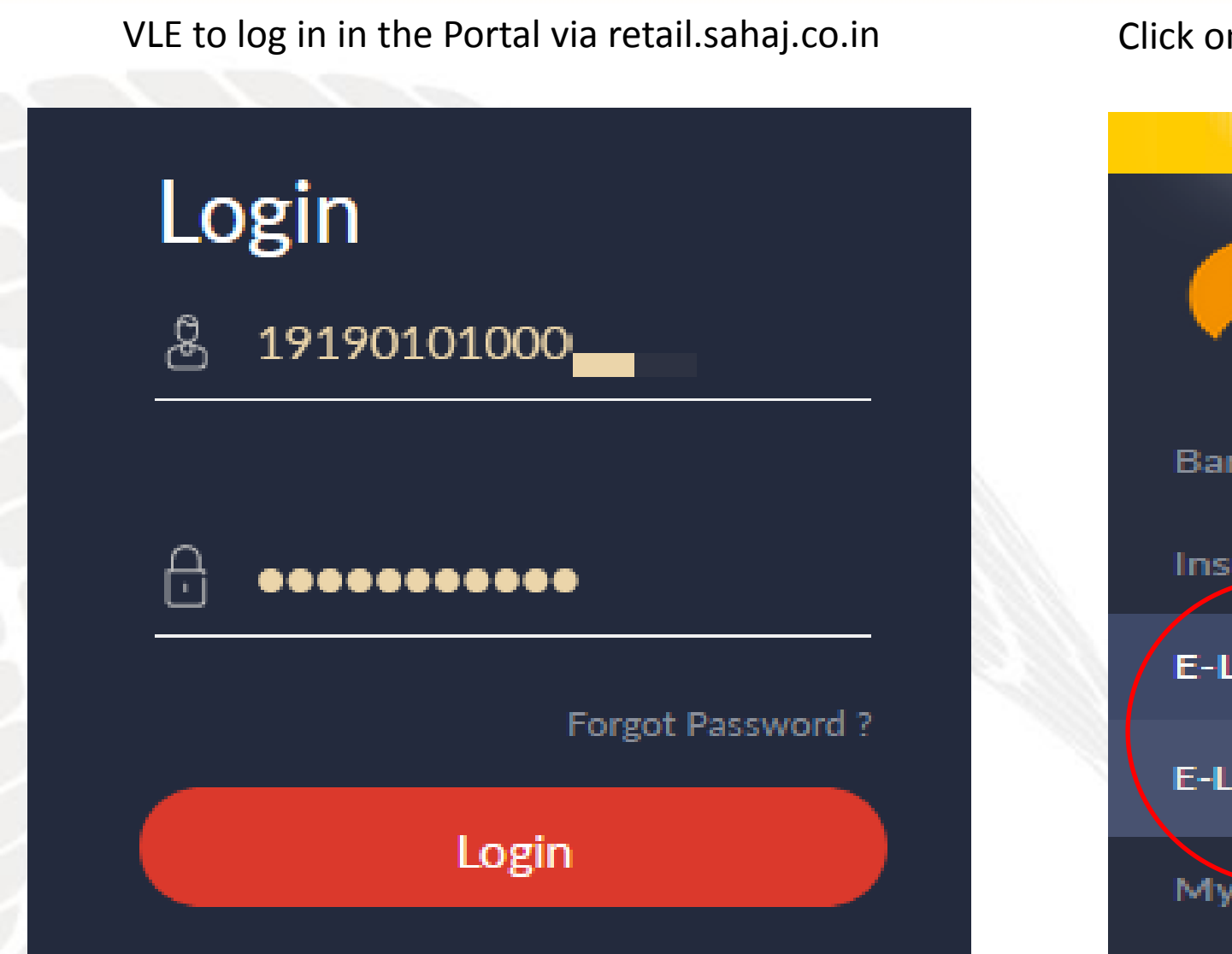

#### Click on E-Learning tab in the LHS of the portal menu

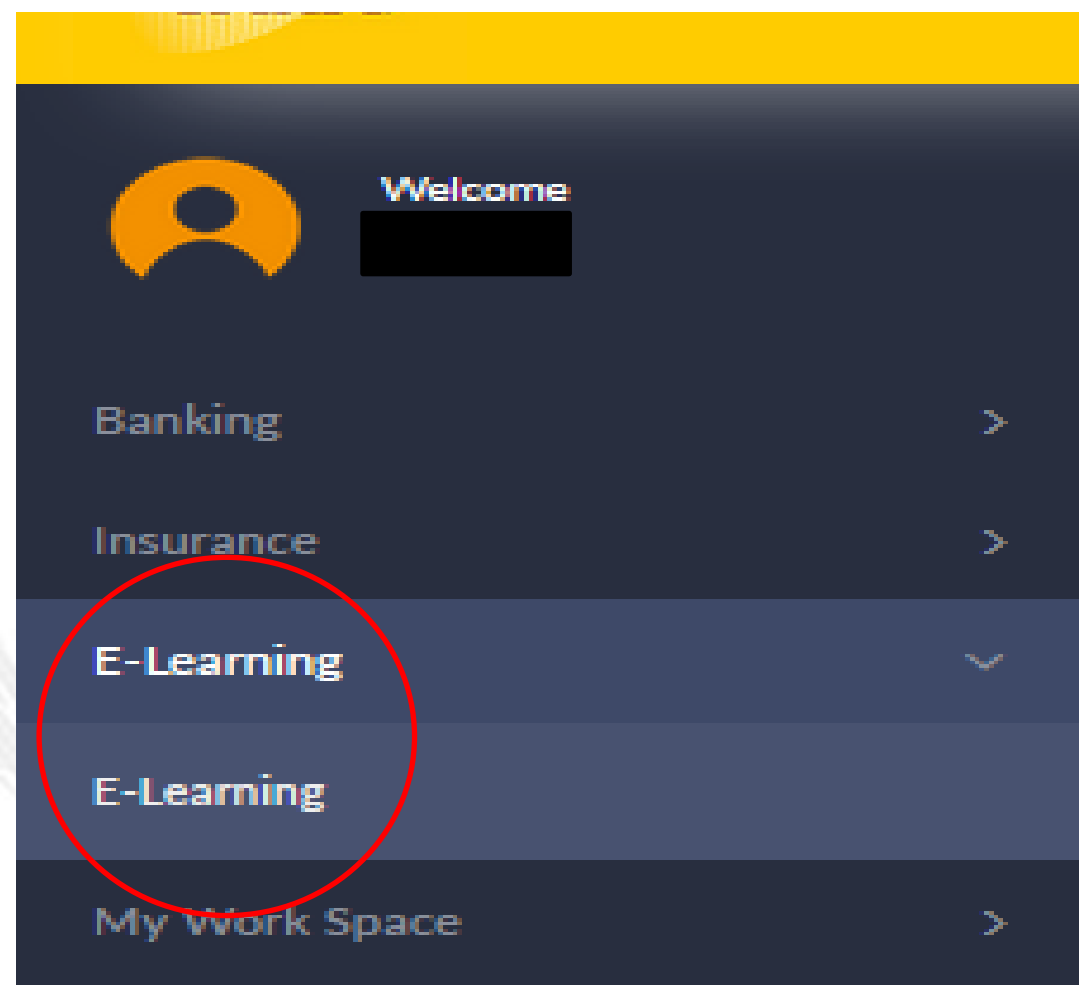

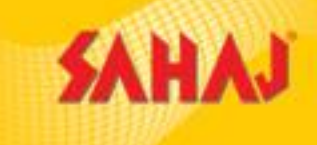

#### Click on e-learning tab

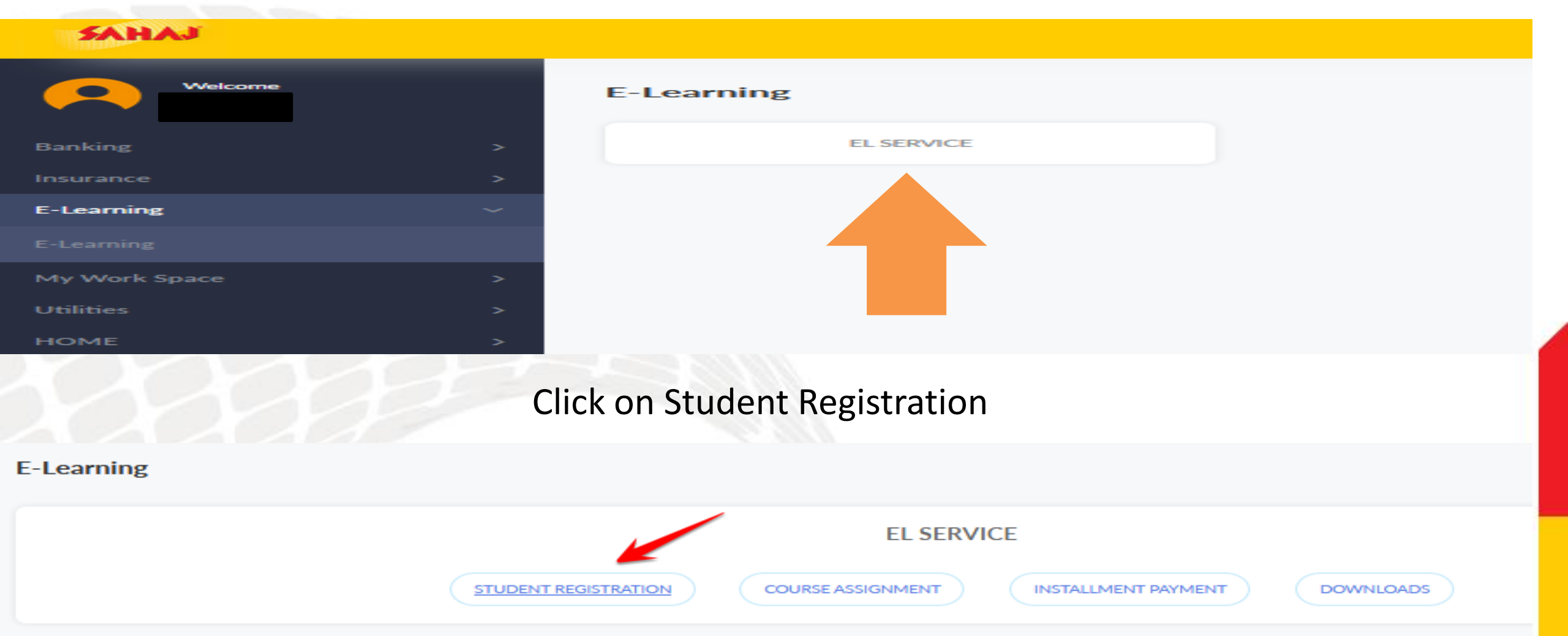

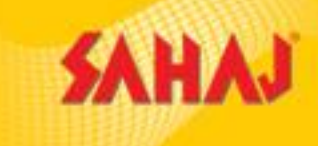

Student Registration home page is displayed with all options. Fill up Registration Form with all mandatory information in three pages as shown below

**Student Registration** 

01 ACCOUNT DETAILS

02 STUDENT DETAILS

03 SM DETAILS

Account Information

E-Learning

IISD

MAHINDRA

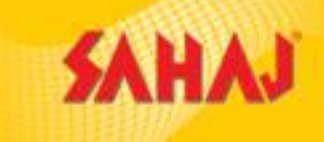

| 01 ACCOUNT DETAILS 02 STUDENT DETAIL                  | ILS 03 SM DETAILS           |                   |                                                      | 01 ACCOUNT DETAILS 02 STUDENT DETAILS                                  | 03 SM DETAILS |                                                                          |
|-------------------------------------------------------|-----------------------------|-------------------|------------------------------------------------------|------------------------------------------------------------------------|---------------|--------------------------------------------------------------------------|
| Account Information<br>E-Learning                     | IISD                        | MAHINDRA          | Customer ID<br>TESTDEBA2020091<br>Check Availability | Personal Profile (Student Details) Salutation Mr.  First Name TEST     |               | Last Name<br>STUDENT                                                     |
| Security Question<br>What is your favorite pastime? ~ | Display Name<br>TestStudent | Answer<br>Swiming |                                                      | DOB<br>01/02/1990 💼 Age: 30<br>Professional Experience                 |               | Gender<br>Male<br>Qualification                                          |
| Password<br>••••••                                    |                             | Re-type Password  |                                                      | Select Professional Experience  Occupation Entrepreneur Sector Covered |               | M. Com<br>Marital Status of the Candidate<br>Single<br>Skilling Category |
| Proceed                                               |                             |                   |                                                      | Auto and Auto Components V<br>Fee Paid By<br>Self                      |               | University Project<br>Pre Training Status<br>Fresher                     |

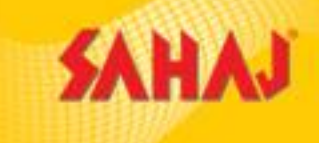

| Contact Details                 |        |                            |
|---------------------------------|--------|----------------------------|
| 2876549898ber                   |        | debajyōti.c@sahaj.co.in    |
| State<br>WEST BENGAL            | $\sim$ | District<br>KOLKATA        |
| 700034                          |        |                            |
|                                 |        |                            |
| Guardian Details                |        |                            |
| Birst Name of Guardian (Father) |        | sdsdsdame of Guardian (Fal |

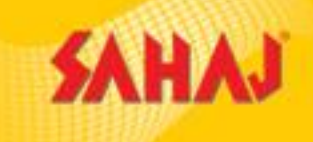

## Temporary form id is created and valid for 48 hrs.

|                                      |                    |               | Please note your temporary Form ID 1600345377074 is created and valid for 48 hours |
|--------------------------------------|--------------------|---------------|------------------------------------------------------------------------------------|
| 01 ACCOUNT DETAILS                   | 02 STUDENT DETAILS | 03 SM DETAILS |                                                                                    |
|                                      |                    |               |                                                                                    |
| Contact Information (                | SM Details)        |               |                                                                                    |
| 9298989898er                         |                    |               | Phone Number                                                                       |
|                                      |                    |               | OPTIONAL                                                                           |
| Email ID<br>test.student@sahaj.co.ii | n                  |               |                                                                                    |
| OPTIONAL                             |                    |               |                                                                                    |
| taski address                        |                    |               |                                                                                    |
|                                      |                    |               |                                                                                    |
| Country<br>India                     |                    |               | State<br>WEST BENGAL-KOLKATA                                                       |
|                                      |                    |               |                                                                                    |
| District<br>KOLKATA                  |                    | ~             | Block<br>KOLKATA                                                                   |
| Den harris                           |                    |               |                                                                                    |
| KOLKATA                              |                    | ~             | Village                                                                            |
| OPTIONAL                             |                    |               | OPTIONAL                                                                           |
|                                      |                    |               |                                                                                    |
| Pincode                              |                    |               |                                                                                    |
| OFTIONAL                             |                    |               |                                                                                    |

Submit

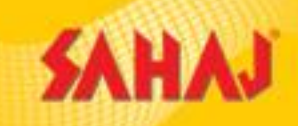

Confirmation alert appears on completion as shown below. In the alert screen "Add Services" tab needs to be clicked for course assignment X istration

DETAILS

02 STUDENT DETAILS

formation

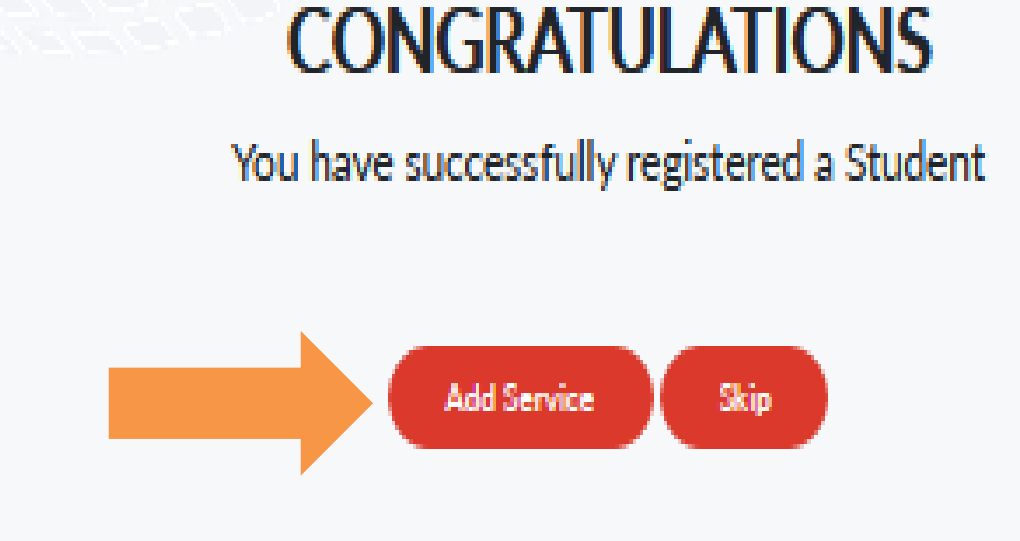

#### **COURSE ASSIGNMENT**

System automatically opens the Course Assignment page

#### New E Learning Course

#### Add Service

Customer ID TESTDEBA202009

Payment Options

--Select--

 $\sim$ 

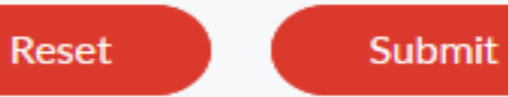

Get Course List

Select Service

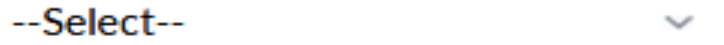

SAHAJ

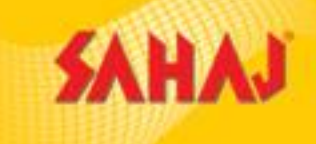

 $\sim$ 

User need to select Course options.

#### New E Learning Course

Add Service

Customer ID TESTDEBA202009

Get Course List

Select Service

Mastering Microsoft Outlook

**Payment Options** 

Single Payment

 $\sim$ 

**Bundled Payment** 

Reset

Submit

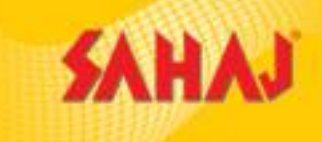

After selection of course option, click on Submit to navigate to SKASH Page

# Skash Deduction

## **Customer Details**

Amount to be deducted 300.00 Skash Card Number 1919010100002661

PIN

0000

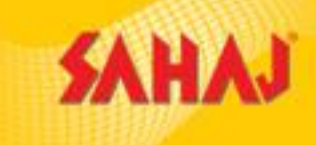

Confirmation page alert in green comes along with Money Receipt displayed. At this point your course is assigned and transaction is completed.

You have successfully applied for this e-Learning Course

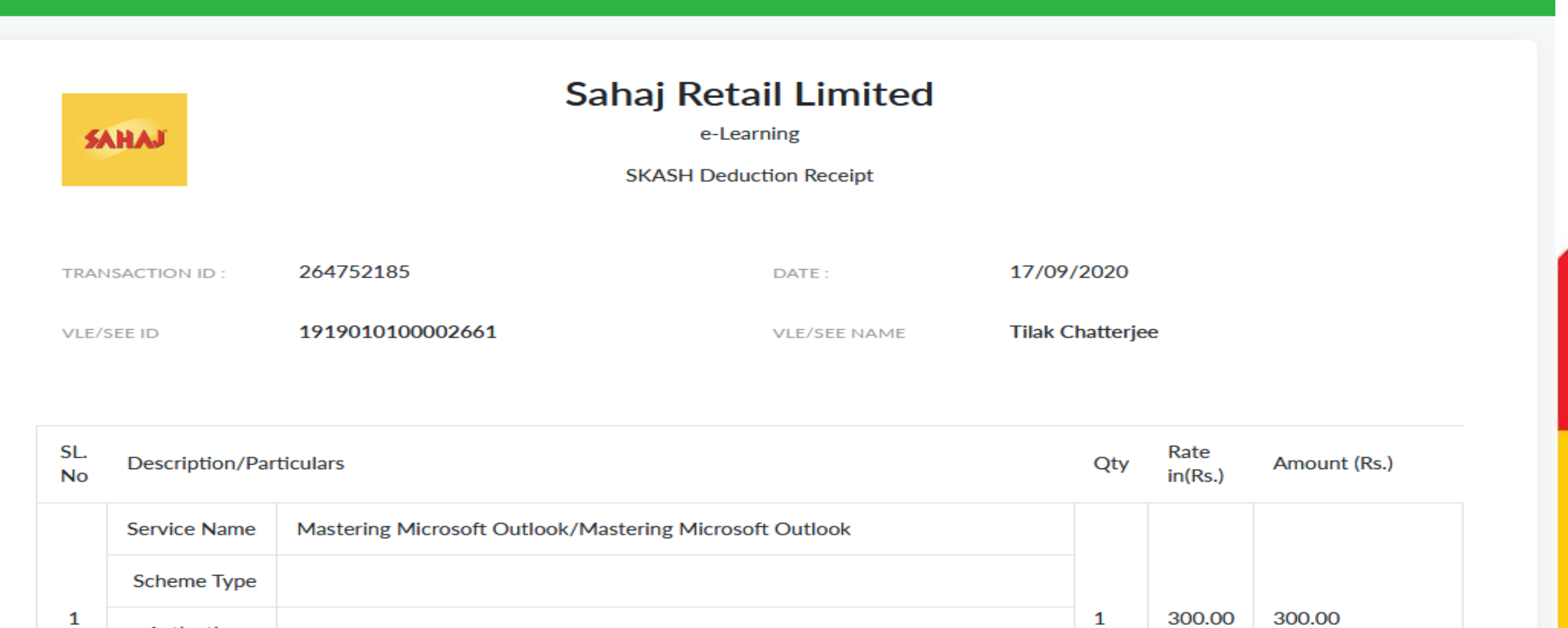

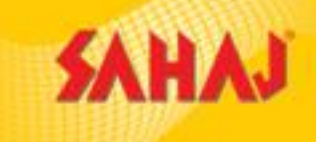

#### Registration form page is opened after SKASH payment

SKASH Deduction Receipt

| TRANSACTION ID : | 264752185        | DATE :       | 17/09/2020       |
|------------------|------------------|--------------|------------------|
| VLE/SEE ID       | 1919010100002661 | VLE/SEE NAME | Tilak Chatterjee |

| SL.<br>No | Description/Particula | rs                                                            | Qty | Rate<br>in(Rs.) | Amount (Rs.) |
|-----------|-----------------------|---------------------------------------------------------------|-----|-----------------|--------------|
|           | Service Name          | Mastering Microsoft Outlook/Mastering Microsoft Outlook       |     |                 |              |
| 1         | Scheme Type           |                                                               | 1   | 300.00          | 300.00       |
| 1         | Activation Code       |                                                               | 1   | 300.00          | 300.00       |
|           | Course URL            |                                                               |     |                 |              |
|           |                       | Amount of Three Hundred only, received from Tilak Chatterjee. |     |                 |              |
|           |                       | The amount paid is non refundable                             |     |                 |              |

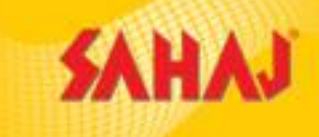

#### Click on print for physical copy of the receipt, or to save the receipt in PDF format. PDF format will appear as below

#### Sahaj Retail Limited

e-Learning

SKASH Deduction Receipt

#### SAHAJ

| TRANSACTI<br>ON ID : | 264752185        | DATE :          | 17/09/2020       |
|----------------------|------------------|-----------------|------------------|
| VLE/SEE ID           | 1919010100002661 | VLE/SEE<br>NAME | Tilak Chatterjee |

| SL.<br>No | Description/P      | articulars                                                  | Qty  | Rate<br>in(Rs.) | Amount (Rs.) |
|-----------|--------------------|-------------------------------------------------------------|------|-----------------|--------------|
|           | Service<br>Name    | Mastering Microsoft Outlook/Mastering Microsoft Outlook     |      |                 |              |
|           | Scheme<br>Type     |                                                             |      |                 |              |
|           | Activation<br>Code |                                                             | -    | 300.00          | 300100       |
|           | Course<br>URL      |                                                             |      |                 |              |
|           |                    | Amount of Three Hundred only, received from Tilak Chatterji | e.e. |                 |              |

The amount paid is non refundable

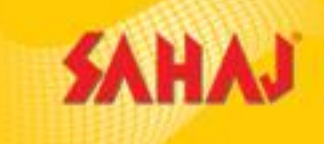

#### This is the Home page of the application SAHAJ HOME EXPLORE LEADERBCARD NOTFICATION NO MUG $\equiv$ Assigned & Ongoing $\sim$ Irending $\sim$ Artificial Intelliger ce Q 3 🏔 \* 4 Basics of GST Q 5 ★ 3 🏜 Basics of Email Etiquette 0 ★ 2 🏔 \* Q PALMLEAF My work ¢ $\checkmark$ CONPLETED COURSES BOOKMARKS MY CONTRIBUTION MY NOTES

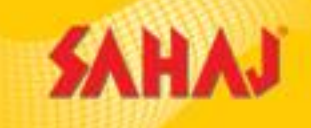

The students need to enroll first to study any course. Until they enroll they will not be able to study any course. If any student tries to enter any course without enrolling they will get a notification.

| SAHAJ |                                                      |                          | HOME EXPLORE LEADERBOARD NOTIFICATION |  |
|-------|------------------------------------------------------|--------------------------|---------------------------------------|--|
|       | Assigned & Ongoing                                   | $\checkmark$             | Basics of Email Etiquette             |  |
|       | <ul> <li>Mastering Microsoft<br/>Outlook*</li> </ul> | 0 ★ 1 🏖 🍳                | Course info                           |  |
|       | MS Excel - Basic<br>Part 2*                          | 0 ★ 0 🏖 🝳                | Nuts and Bolts of Email     0/30      |  |
|       | MS Excel - Basic<br>Part 1*                          | 0 ★ 1 🏖 🍳                | Corresponding on Emails     0/40 >    |  |
|       | Irending                                             | $\sim$                   |                                       |  |
|       | Basics of GST                                        | 5 ★ 3 🏖 🔍                |                                       |  |
|       | Artificial Intelligence                              | 4 ★ 3 🏝 🍳                | ENROLL                                |  |
|       | Basics of Email Etiquette                            | 0 ★ 2 🏖 🔍                |                                       |  |
|       | My work                                              |                          |                                       |  |
|       | COMPLETED COURSES BOOKMARKS                          | MY CONTRIBUTION MY NOTES |                                       |  |

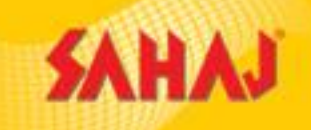

This page shows how the course begins. The below line shows the progress bar till which the student have completed

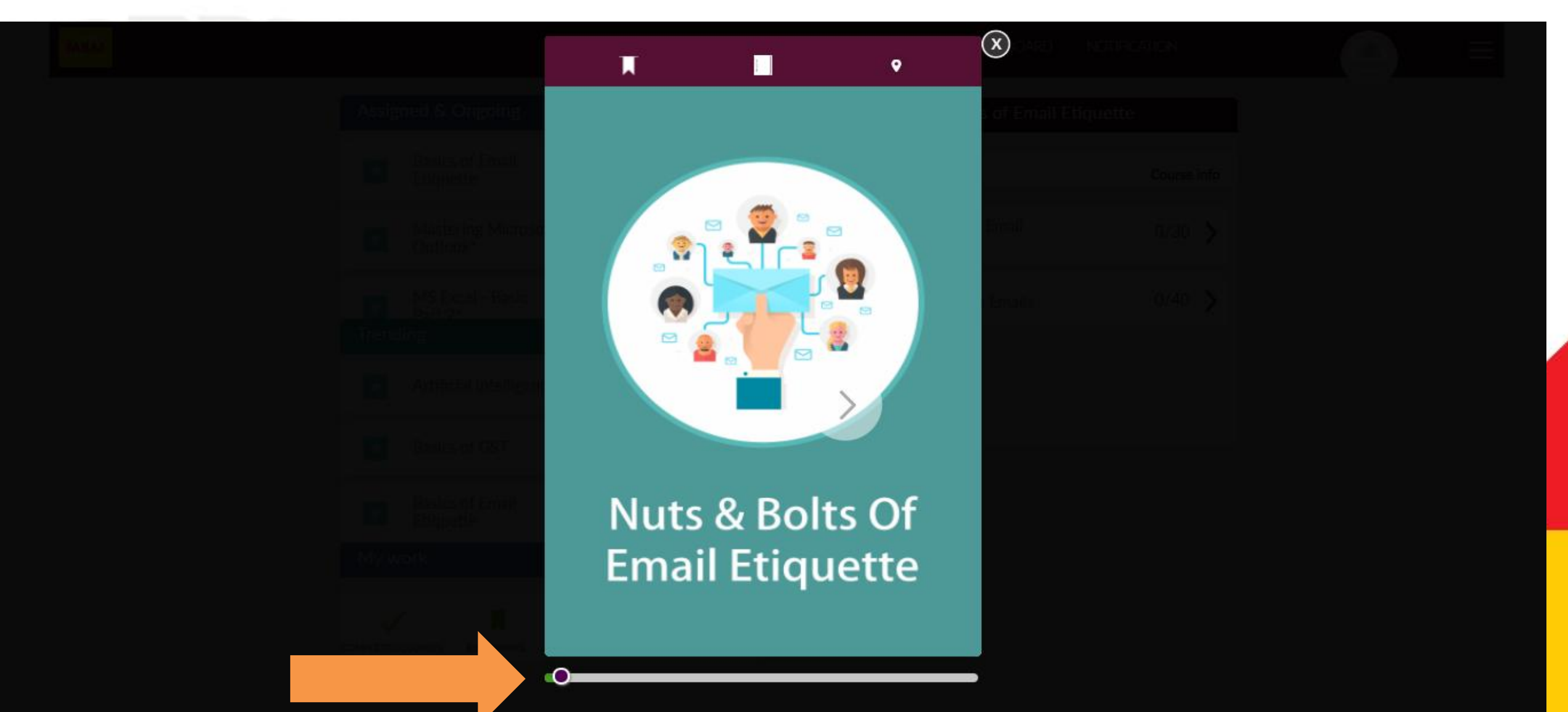

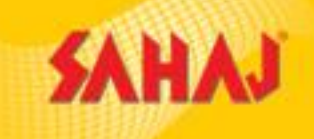

#### The details of the course is shown below. This is how the student will learn.

| Assigned & Ongoing            | Grace's Email 02                                                                                         | s of Email Etiquette |
|-------------------------------|----------------------------------------------------------------------------------------------------|----------------------|
| Etiquette                     | Grace is a fairly successful                                                                             | Course info          |
| Mastering Microso<br>Outlook* | salesperson. She sent an email<br>to Janice to set up a meeting.                                         | Email 0/30 >         |
| MS Excel - Basic<br>Part 2*   | She also marked a copy to Janice's<br>and her manager. However, the<br>email did not have any salutation | Emails 0/40 >        |
| Basics of Basi                | and had several typos.<br>Grace seems to be haughty<br>and careless. I wouldn't want                     |                      |
| Basics of Email<br>Etiquette  | to do business with her.                                                                                 |                      |
|                               |                                                                                                    |                      |
|                               | 0                                                                                                    |                      |

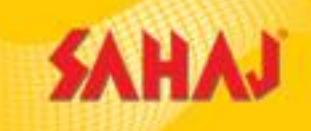

#### After completion of course the student needs to appear for the assessment. Below screen shows the assessment pages

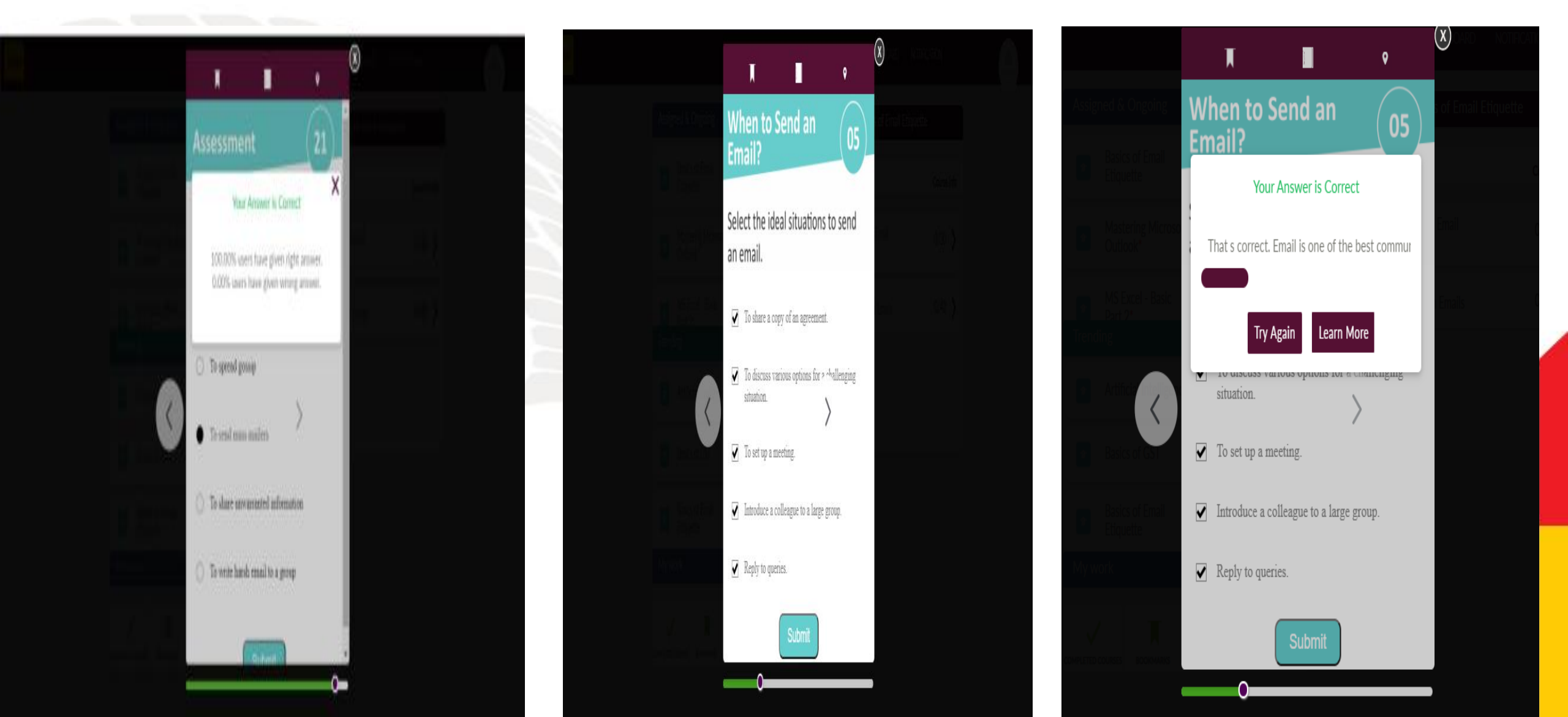

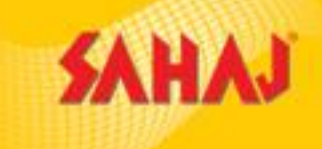

#### This page shows the final assessment submission

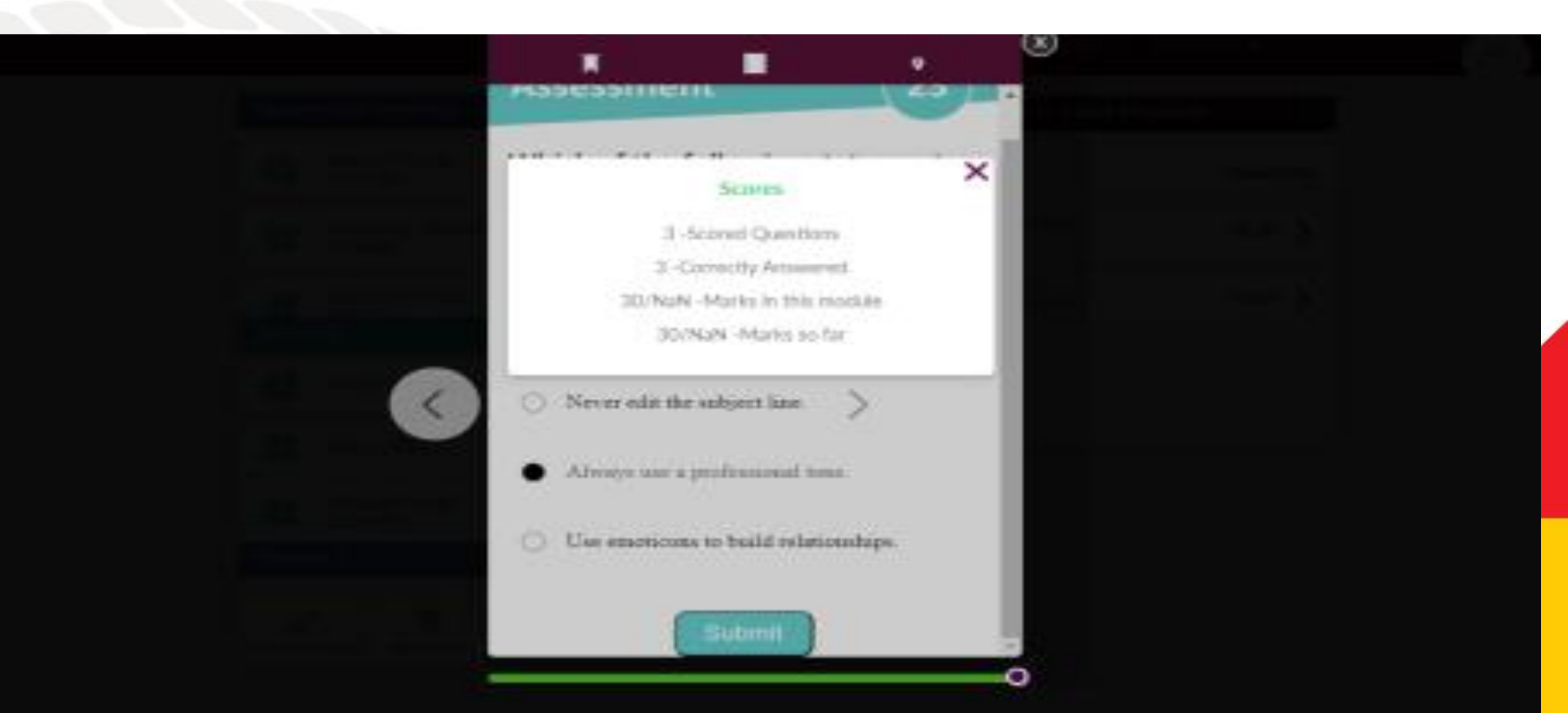

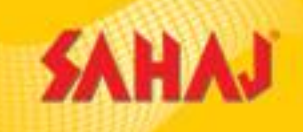

This page shows the completion of course. Once a course is competed the color changes from Green to Purple.

SAHAJ

| Assigned        | & Ongoing                     |         |         |   |          | $\sim$ | Basics of Email Etiquette |      |
|-----------------|-------------------------------|---------|---------|---|----------|--------|---------------------------|------|
| Ba<br>Eti       | sics of Email<br>quette       | 0       | *       | 3 | <u></u>  | Q      | Course                    | info |
| M:<br>Ou        | astering Microsoft<br>itlook* | 0       | *       | 1 | *        | Q      | and Bolts of Email 30/30  | >    |
| M:<br>Pa        | S Excel - Basic<br>rt 2*      | 0       | *       | 0 | 2        | Q      | sponding on Emails 0/40   | >    |
| Trending        |                               |         |         |   |          | $\sim$ |                           |      |
| Ar              | tificial Intelligence         | 4       | *       | 3 | <u>.</u> | Q      |                           |      |
| 💿 Ba            | sics of GST                   | 5       | *       | 3 | <u>.</u> | Q      |                           |      |
| Ba<br>Et        | sics of Email<br>iquette      | 0       | *       | 3 | <u></u>  | Q      |                           |      |
| My work         |                               |         |         |   |          |        |                           |      |
| COMPLETED COURS | BOOKMARKS                     | MY CONT | RIBUTIO | N | MY N     | OTES   |                           |      |

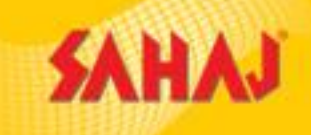

## Under 'My Work' tab students will be able to see the completed courses

HOME

| gned & Ongoing                    | Completed Courses                |  |
|-----------------------------------|----------------------------------|--|
| ding 🗸 🗸                          | Basics of GST 16-09-20           |  |
| Artificial Intelligence 4 ★ 3 🏝 🝳 | Artificial Intelligence 16-09-20 |  |
| Basics of GST 5 ★ 3 🏖 🝳           |                                  |  |
| Basics of Email 0 ★ 2 🏔 🝳         |                                  |  |
| work                              |                                  |  |

EXPLORE LEADERBOARD NOTIFICATION

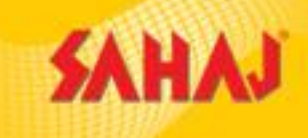

#### The below tab is showing the courses assigned to the students

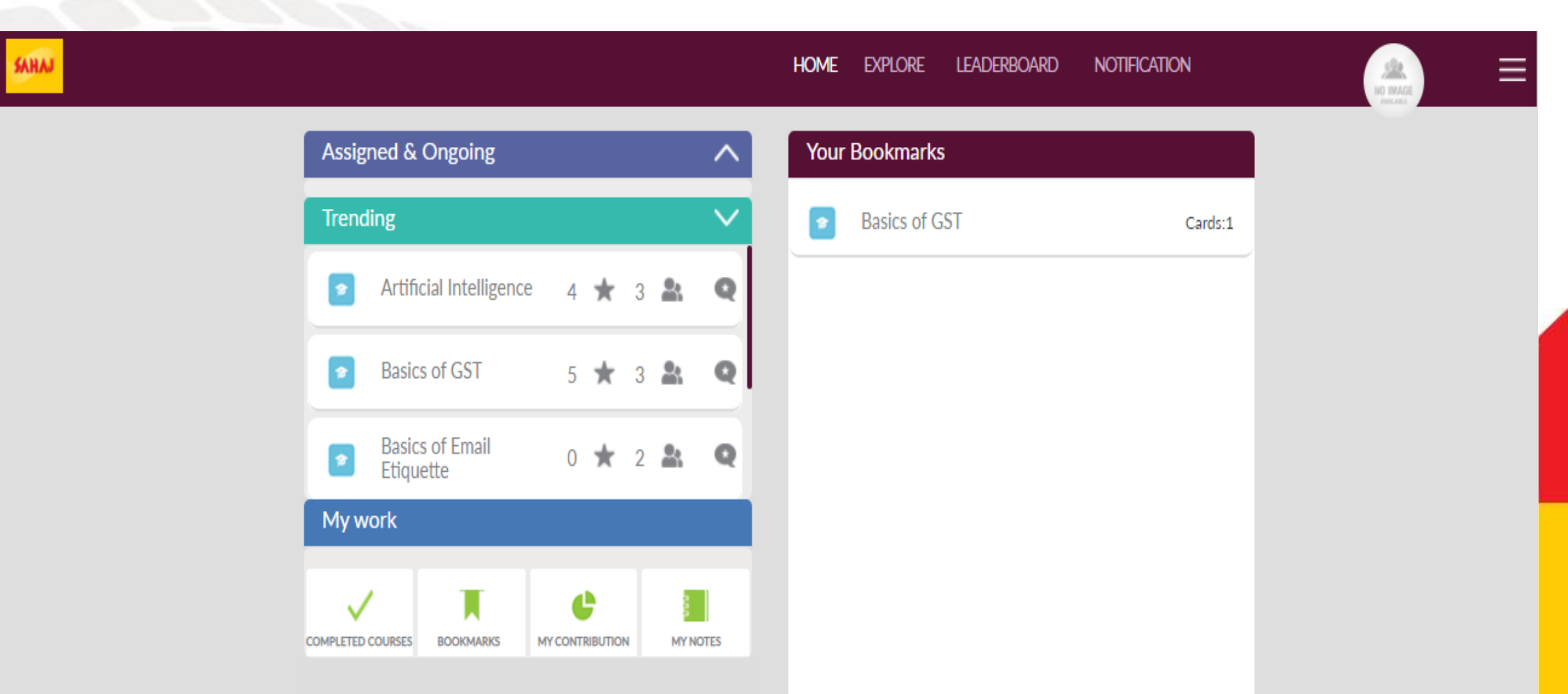

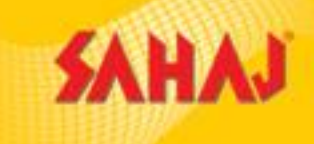

 $\equiv$ 

## This page shows the contributions of the students

| Trending                     |         | $\sim$ | Discussion Initiated o |  |
|------------------------------|---------|--------|------------------------|--|
| Artificial Intelligence      | 4 ★ 3 🏝 | Q      | Total Likes Received o |  |
| Basics of GST                | 5 ★ 3 🏝 | Q      | Average Rating o       |  |
| Basics of Email<br>Etiquette | 0 ★ 2 🎎 | Q      |                        |  |
| My work                      |         |        |                        |  |

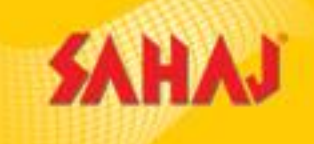

## By clicking on the course module the student will be able to study the courses in details

| A    | Assigned & Ongoing                      | ۸                | Your Notes                        |           |  |  |
|------|-----------------------------------------|------------------|-----------------------------------|-----------|--|--|
|      | Trending                                | V                | <ul> <li>Basics of GST</li> </ul> | Test note |  |  |
| I    | o Artificial Intelligence 4 🕇           | 3 <b>&amp; Q</b> |                                   |           |  |  |
|      | 🔹 Basics of GST 5 🕇                     | 3 <b>&amp; Q</b> |                                   |           |  |  |
|      | Basics of Email                         | 2 8 9            |                                   |           |  |  |
|      | My work                                 |                  |                                   |           |  |  |
| 11   |                                         |                  |                                   |           |  |  |
| COMP | IPLETED COURSES BOOKMARKS MY CONTRIBUTI | ION MY NOTES     |                                   |           |  |  |

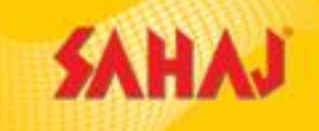

#### By clicking on 'Explore' tab student will be able to choose the topics of his choice

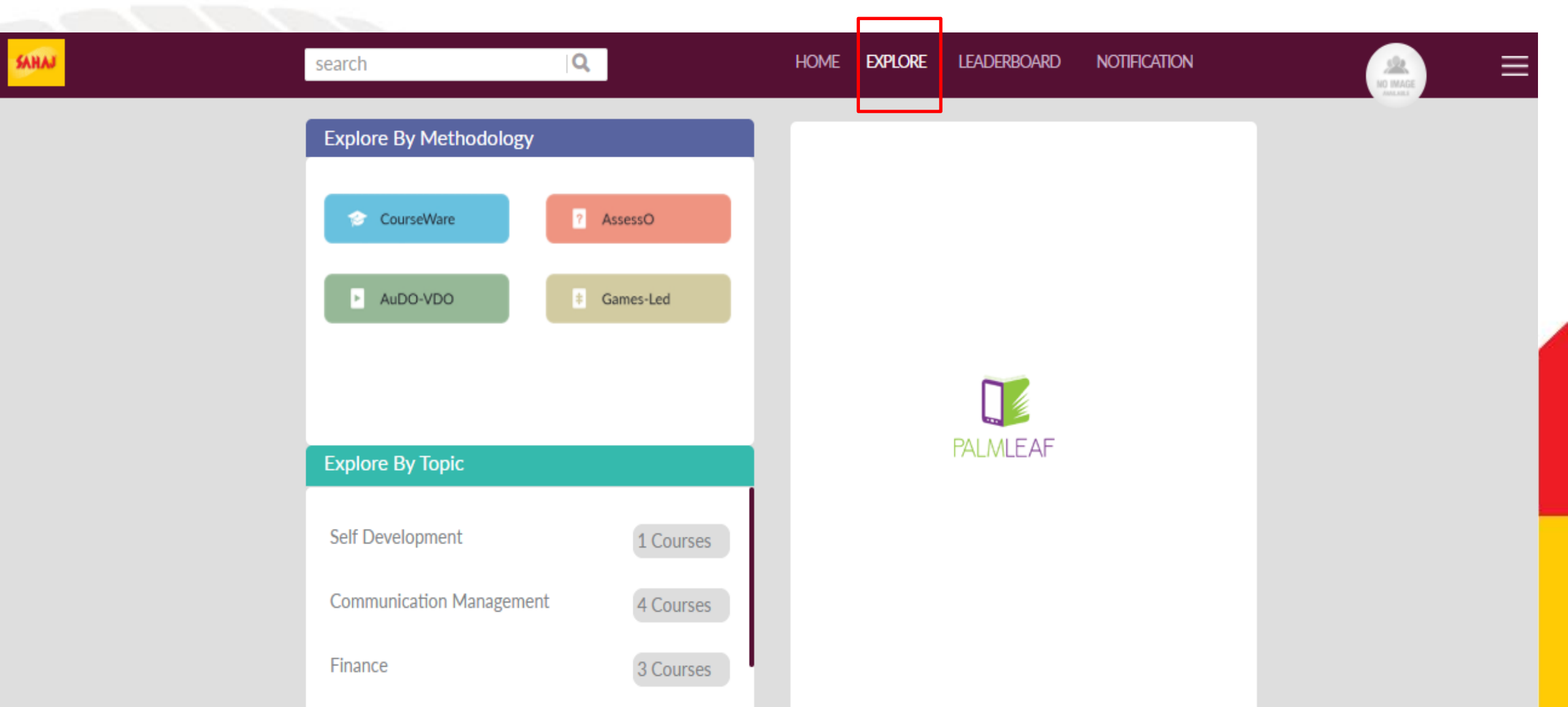

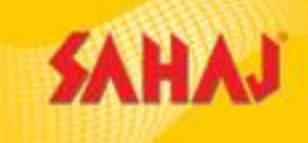

## The 'leader-board' tab shows the points acquired by the students

| SAHAJ |              |                         | Home explor | RE LEADERBOARD | NOTIFICATION | MO IMAL<br>Antication |
|-------|--------------|-------------------------|-------------|----------------|--------------|-----------------------|
|       | Leader Board |                         | Palmleaf.T  |                | 60 Pts       |                       |
|       | Courses      | Basics of GST           |             |                | 00110        |                       |
|       | Department   | Artificial Intelligence |             |                |              |                       |
|       | Vehicle      |                         |             |                |              |                       |
|       | Group        |                         |             |                |              |                       |
|       |              |                         |             |                |              |                       |
|       |              |                         |             |                |              |                       |
|       |              |                         |             |                |              |                       |

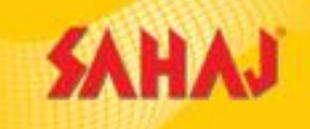

#### The students can get the details of the course status under the 'notification' tab

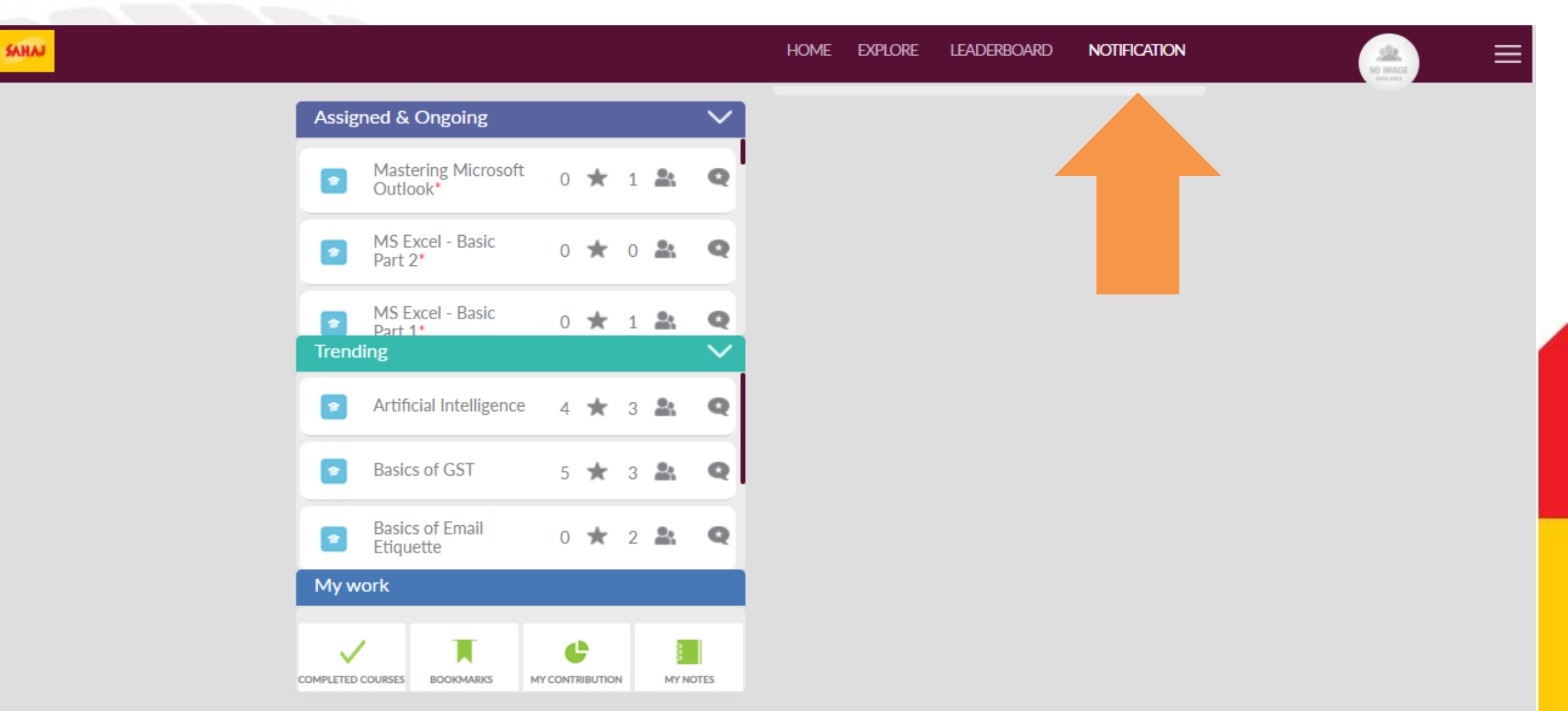

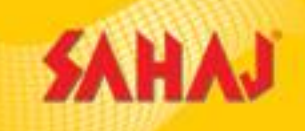

## The notification tab also consists of the FAQs which the students can follow

|                                                    | HOME    | EXPLORE | LEADERBOARD | NOTIFICATION |  |
|----------------------------------------------------|---------|---------|-------------|--------------|--|
| FAQ PalmLeaf                                       |         |         |             |              |  |
| 0. How to enroll to a course / How to download a   | course? |         |             |              |  |
| 1. What is assigned course and what is ongoing co  | urse?   |         |             |              |  |
| 2. How to view and edit the profile?               |         |         |             |              |  |
| 3. What is Explore courses?                        |         |         |             |              |  |
| 4. What is My course learning preference?          |         |         |             |              |  |
| 5. How to deactivate My course learning preference | ce?     |         |             |              |  |
| 6. How to read completed courses again?            |         |         |             |              |  |
| 7. How to bookmark specific flash card?            |         |         |             |              |  |
| 8. What is design rating and content rating ?      |         |         |             |              |  |
| 9. What is content feedback?                       |         |         |             |              |  |

- SAHAJ
- The Log In ids and password of the students will be provided by Tech Mahindra.

 The web app will show all the available courses to the students but the candidate once chosen a course will be able to study that particular course.

• The course will not remain in the students account forever.

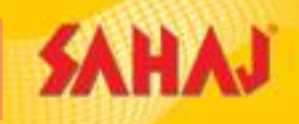

• After SKASH payment student will receive the log in id and password within half an hour.

• A student get multiple IDs / passwords for different course registrations, especially if multiple registrations are done on different dates.

•The MRP will be deducted from the SKASH account at the time of registration and VLE will get the commission instantly.

• The certificate will be provided to the student the next day of completion of the course

# **SM PAY-OUT**

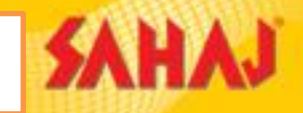

| Course Name                     | Туре       | Duration<br>(mins) | MRP in Rs. | SM Pay<br>with GST | SM Pay<br>(exclusive GST) |
|---------------------------------|------------|--------------------|------------|--------------------|---------------------------|
| Mastering Microsoft Outlook     | Courseware | 33                 | 150        | 75                 | 63.56                     |
| MS Excel - Basic Part 1         | Courseware | 44                 | 150        | 75                 | 63.56                     |
| MS Excel - Basic Part 2         | Courseware | 33                 | 150        | 75                 | 63.56                     |
| MS Excel - Intermediate Part 1  | Courseware | 50                 | 150        | 75                 | 63.56                     |
| MS Excel - Intermediate Part 2  | Courseware | 54                 | 150        | 75                 | 63.56                     |
| MS Excel - Advanced Part 1      | Courseware | 88                 | 150        | 75                 | 63.56                     |
| MS Excel - Advanced Part 2      | Courseware | 63                 | 150        | 75                 | 63.56                     |
| MS PowerPoint                   | Courseware | 57                 | 150        | 75                 | 63.56                     |
| Internet of Things - IoT        | Video      | 22                 | 150        | 75                 | 63.56                     |
| MS Word                         | Courseware | 68                 | 150        | 75                 | 63.56                     |
| Introduction to Ethical Hacking | Courseware | 27                 | 150        | 75                 | 63.56 <sup>32</sup>       |

# **SM PAY-OUT**

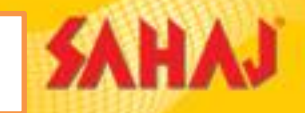

| Course Name                          | Туре               | Duration<br>(mins)   | MRP in Rs. | SM Pay<br>with GST | SM Pay<br>(exclusive GST)   |
|--------------------------------------|--------------------|----------------------|------------|--------------------|-----------------------------|
| Understaining AI                     | Video              | 01:58                | 200        | 100                | 84.75                       |
| The beauty of the digital world      | Video              | 05:23                | 550        | 275                | 233.05                      |
| Basics of GST                        | Courseware         | 47                   | 150        | 75                 | 63.56                       |
| Decoding GST                         | Courseware         | 60                   | 150        | 75                 | 63.56                       |
| Indian Banking: An Overview          | Courseware         | 56                   | 150        | 75                 | 63.56                       |
| Presentation Skills                  | Courseware         | 90                   | 150        | 75                 | 63.56                       |
| Communicating Effectively            | Courseware         | 78                   | 150        | 75                 | 63.56                       |
| Basic of Email Etiquette             | Courseware         | 26                   | 150        | 75                 | 63.56                       |
| Email Etiquette                      | Courseware         | 34                   | 150        | 75                 | 63.56                       |
| Digital Marketing                    | Courseware         | 26                   | 150        | 75                 | 63.56                       |
| Social media – A great business tool | Video internal tra | ining & <b>09136</b> | 1000       | 500                | <b>423.73</b> <sub>83</sub> |

# **BUNDLED OFFERS -SM PAY-OUT**

SAHAJ

| Name of Bundle | No. of courses<br>in Bundle | Rate/Bundle<br>MRP(INR) | SM share<br>(exclusive<br>GST) |  |
|----------------|-----------------------------|-------------------------|--------------------------------|--|
| Bronze         | 5                           | 540                     | 288.81                         |  |
| Silver         | 10                          | 600                     | 254.24                         |  |
| Gold           | 15                          | 650                     | 275.42                         |  |
| Platinum       | 20                          | 700                     | 296.61                         |  |
| Diamond        | 23 For internal training    | ng & circulation $800$  | 338.98 <sup>34</sup>           |  |

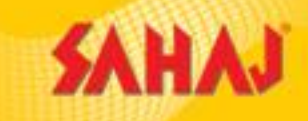

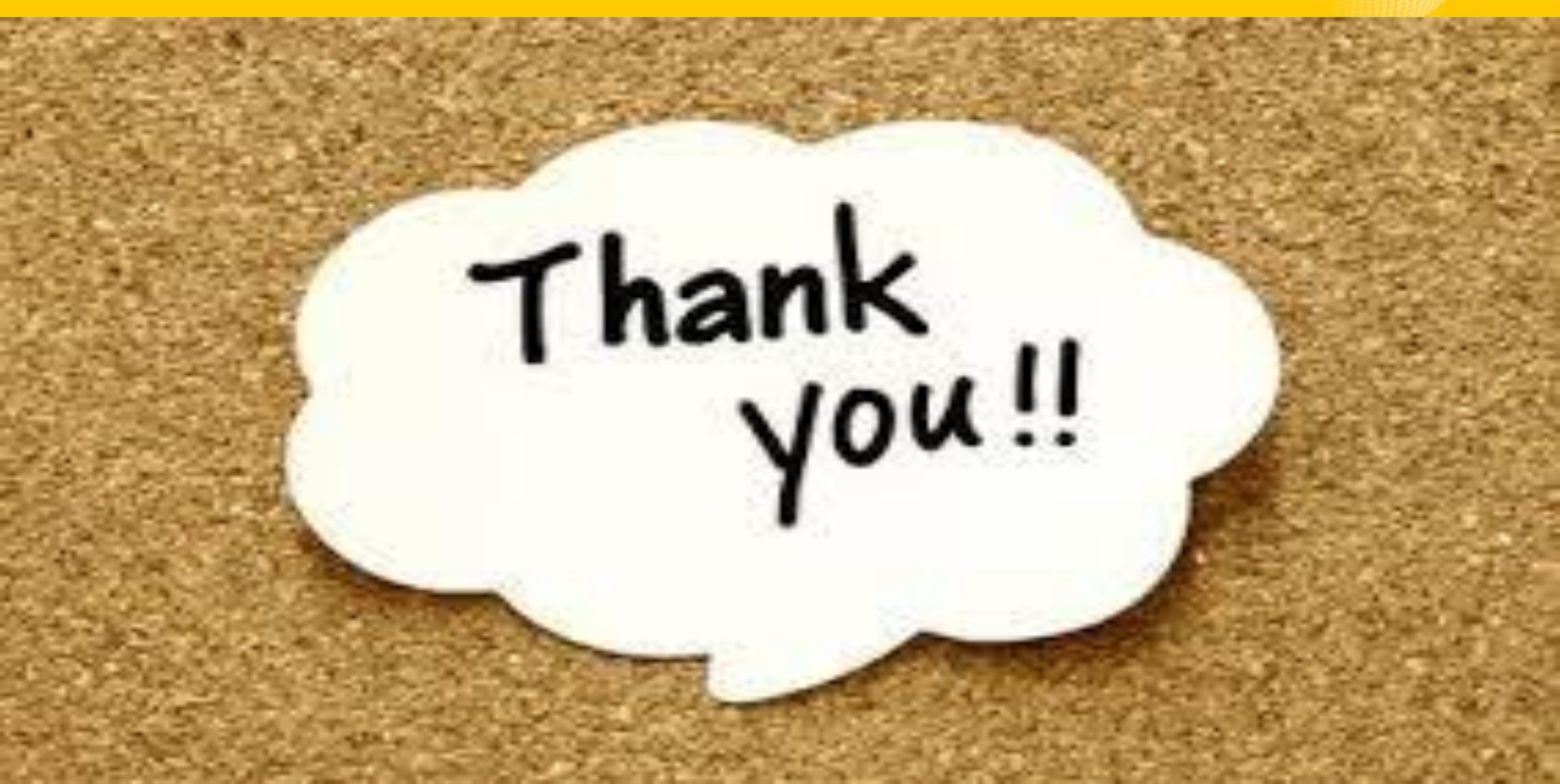